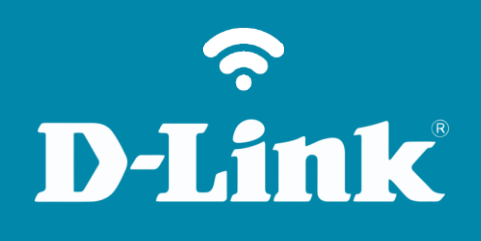

Criação de pastas DNS-320L

#### DNS-320L

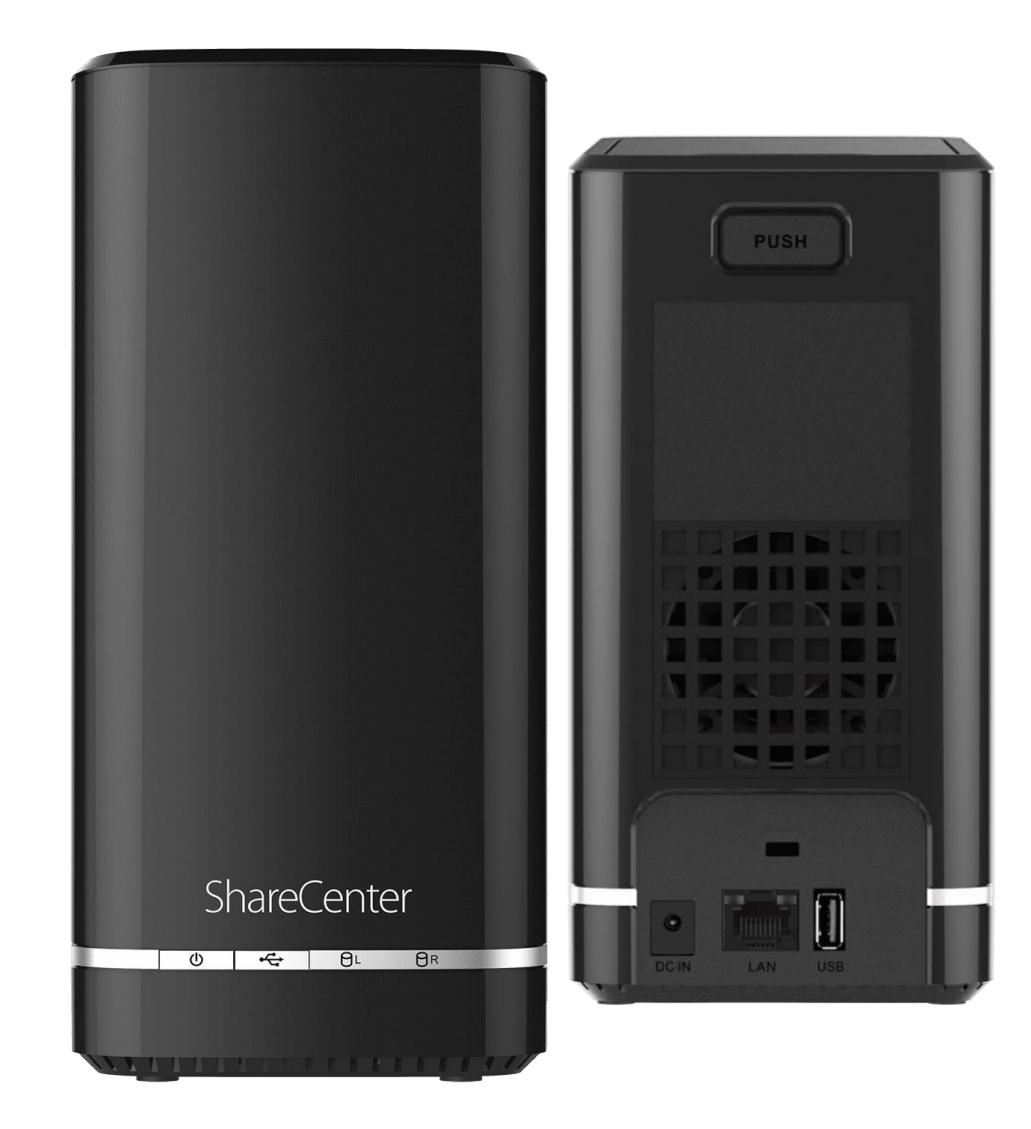

# **Procedimentos para Criação de Pastas**

1- Clique no menu **Compartilhamento de Rede**.

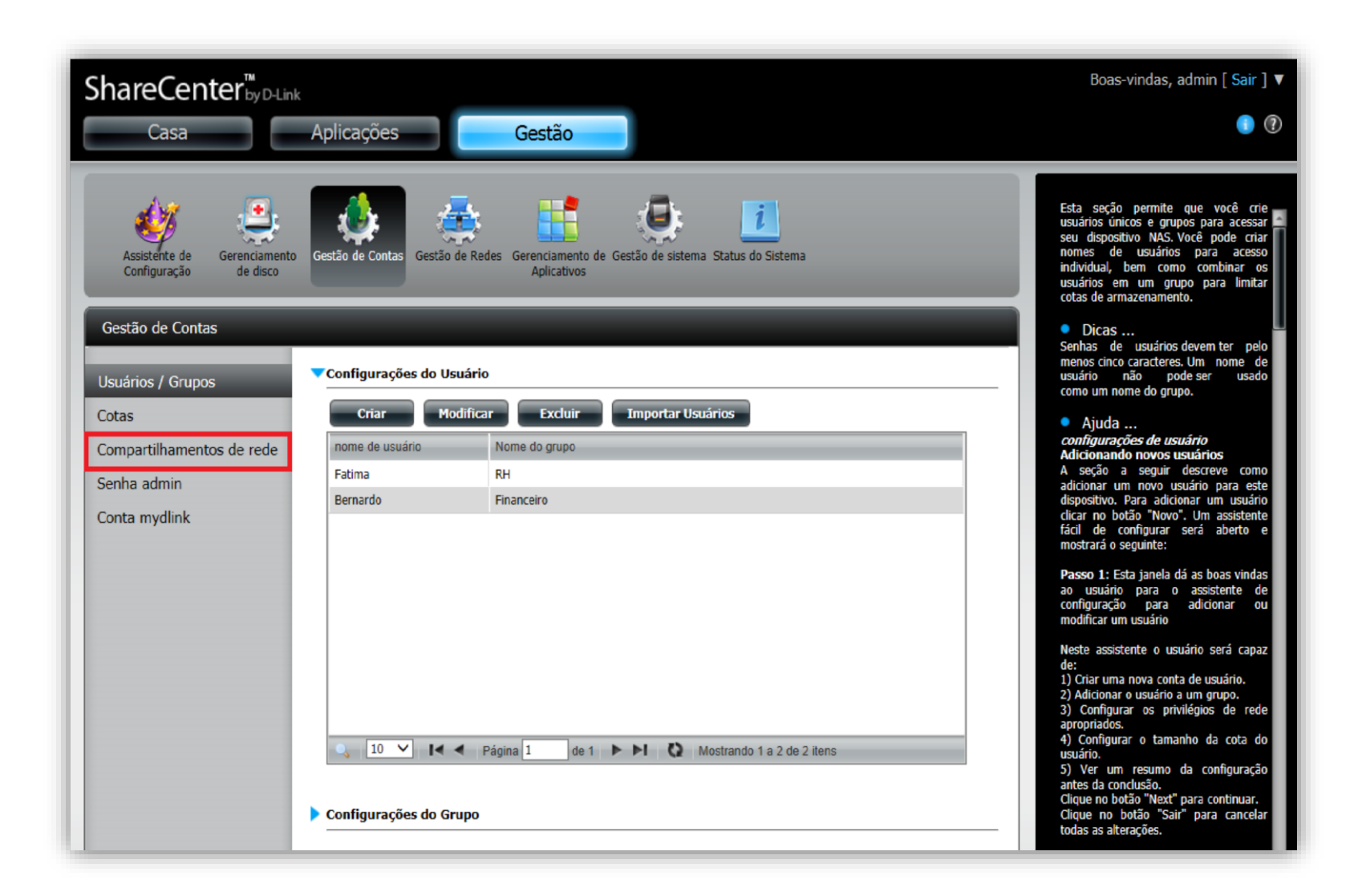

2- Clique no botão **Novo**.

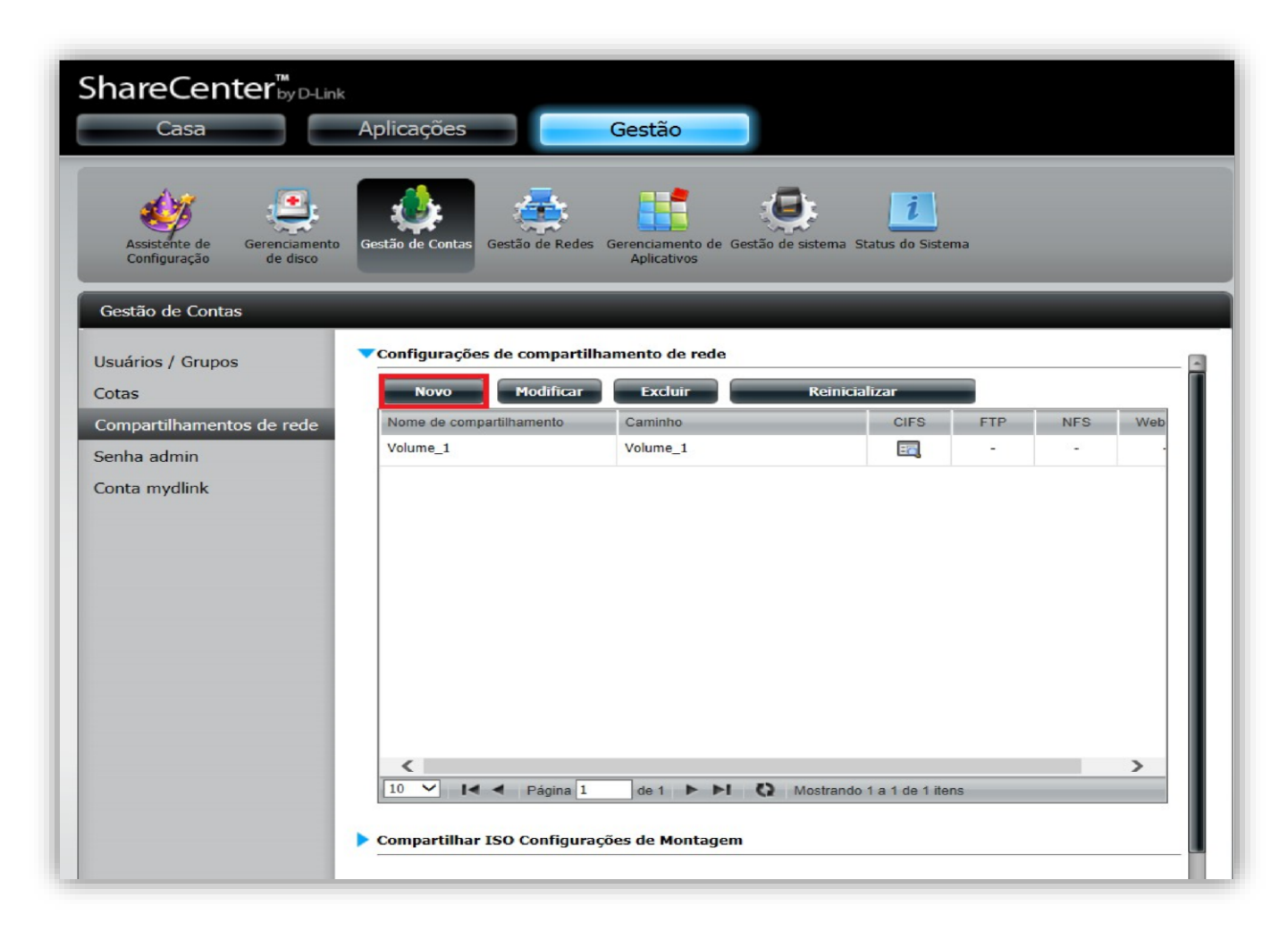

#### 3- Clique no botão **Próximo**.

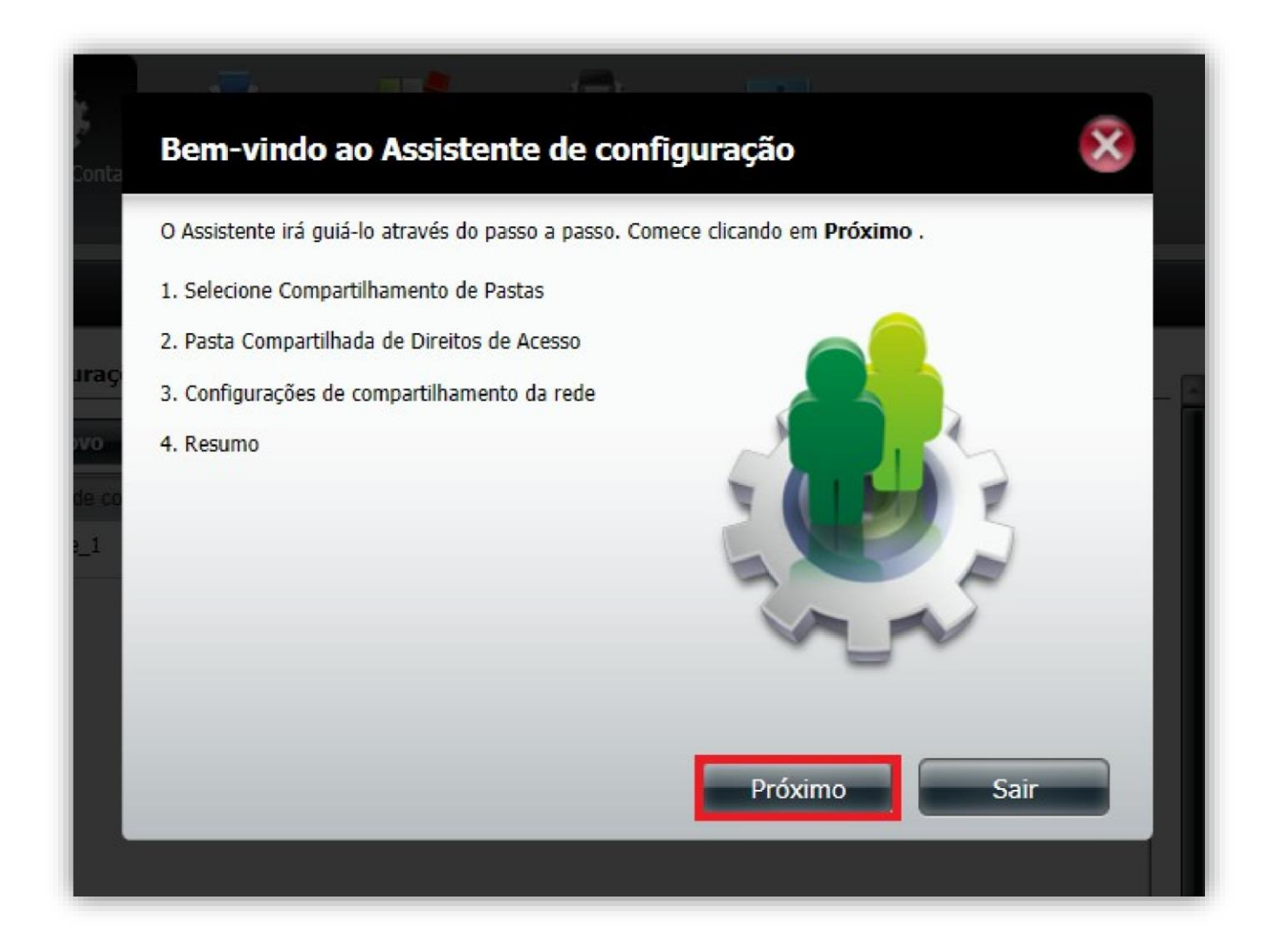

4- Clique em cima do **Volume\_1** e depois clique em **Novo**.

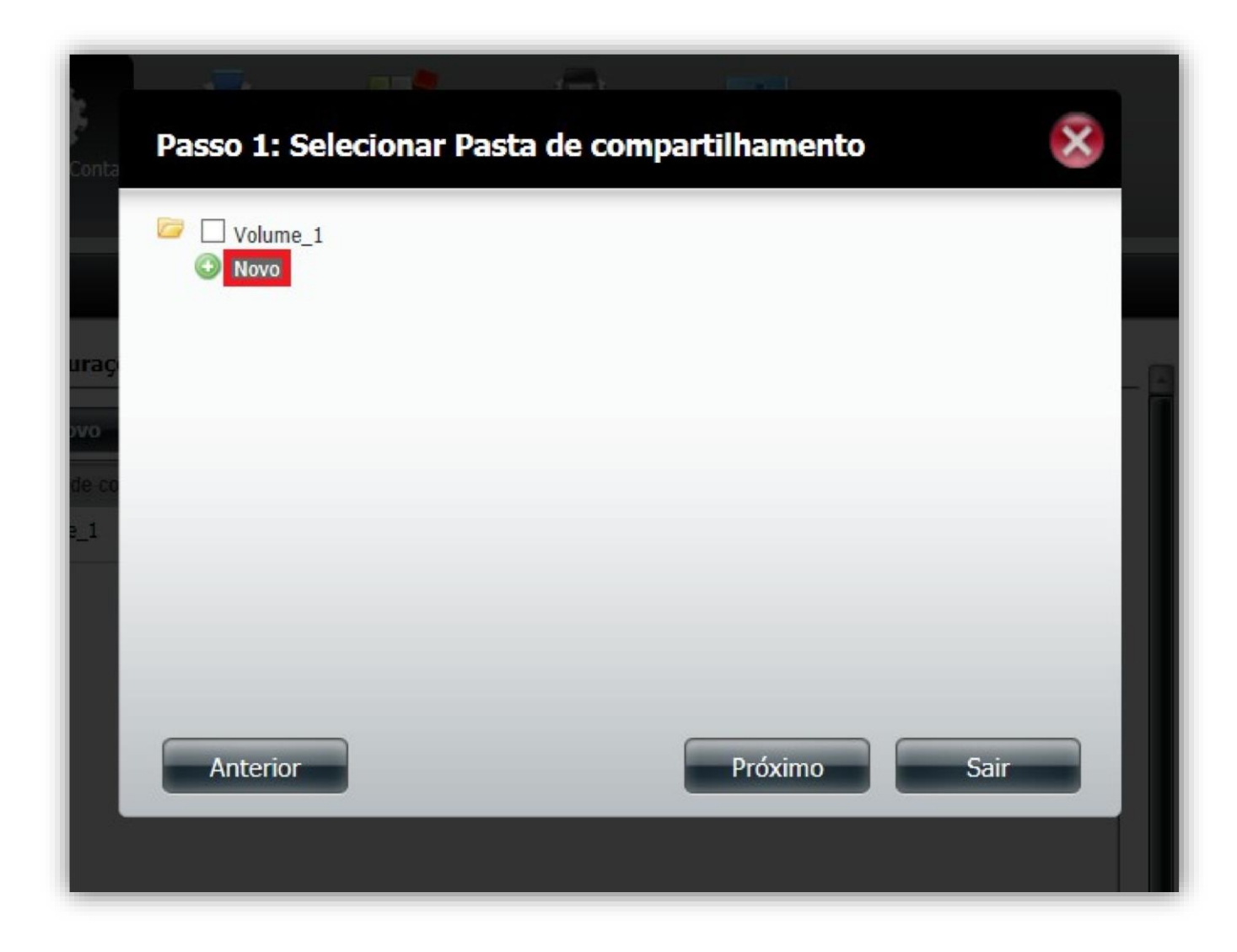

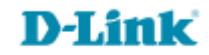

5- Abrirá um Pop-Up (nova janela).

Digite o nome da pasta e clique no botão **Ok**.

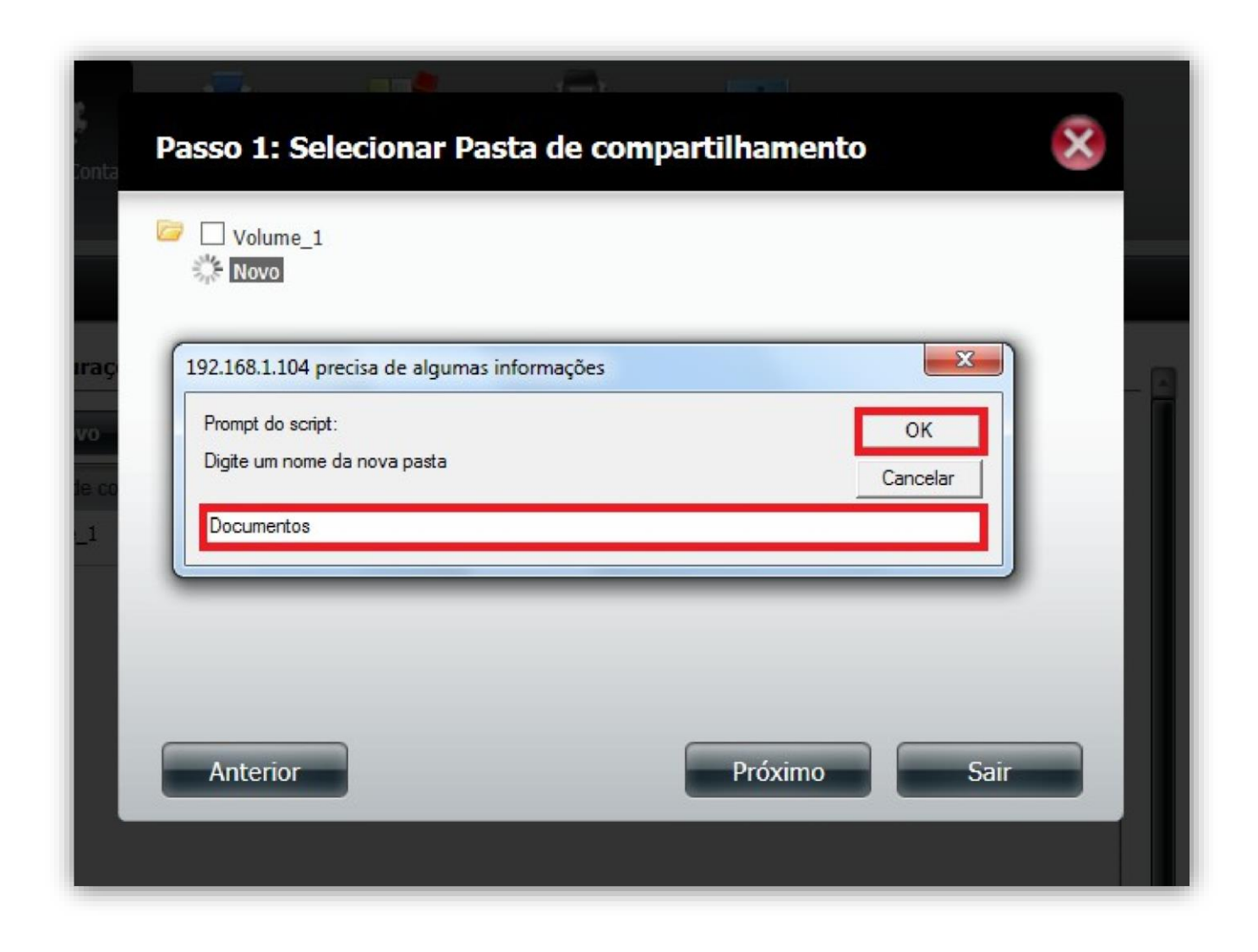

7

6- Selecione a pasta e clique no botão **Próximo**.

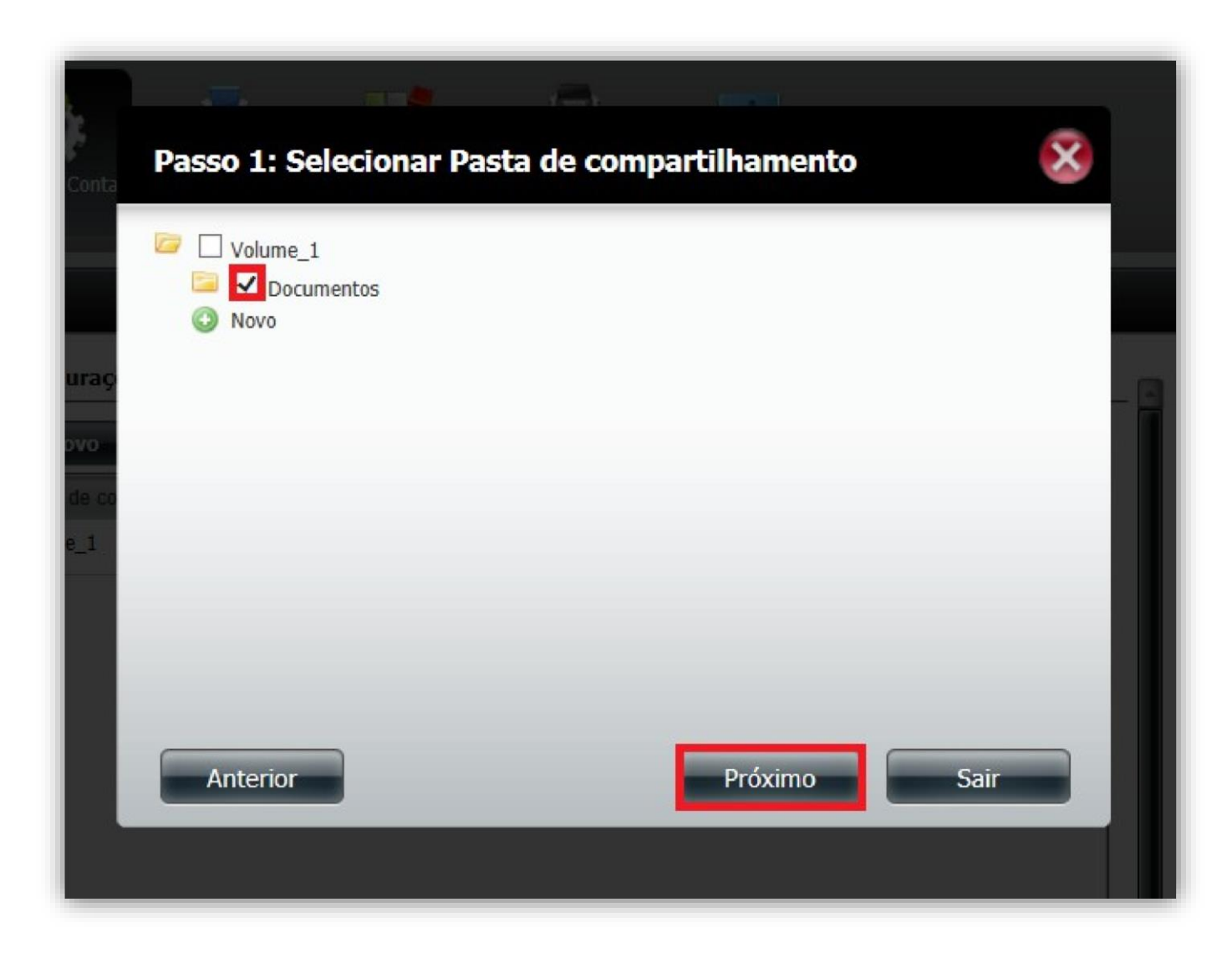

8

7- Esta opção é opcional pode ser alterada futuramente, clique no botão **Próximo**.

| Conta        | Passo 2: Direitos de Acesso de pastas compartilhadas                                                      |     |
|--------------|----------------------------------------------------------------------------------------------------|-----|
|              | Selecione os usuários a acessar a pasta compartilhada.<br>Todas as contas      Usuário / grupo específico | ł   |
| uraç<br>ovo  |                                                                                                    | - 1 |
| de co<br>e 1 |                                                                                                    | 1   |
|              |                                                                                                    | J.  |
|              |                                                                                                    | I   |
|              | Anterior Próximo Sair                                                                                     |     |
|              |                                                                                                    |     |

8- Esta opção é opcional pode ser alterada futuramente, clique no botão **Próximo**.

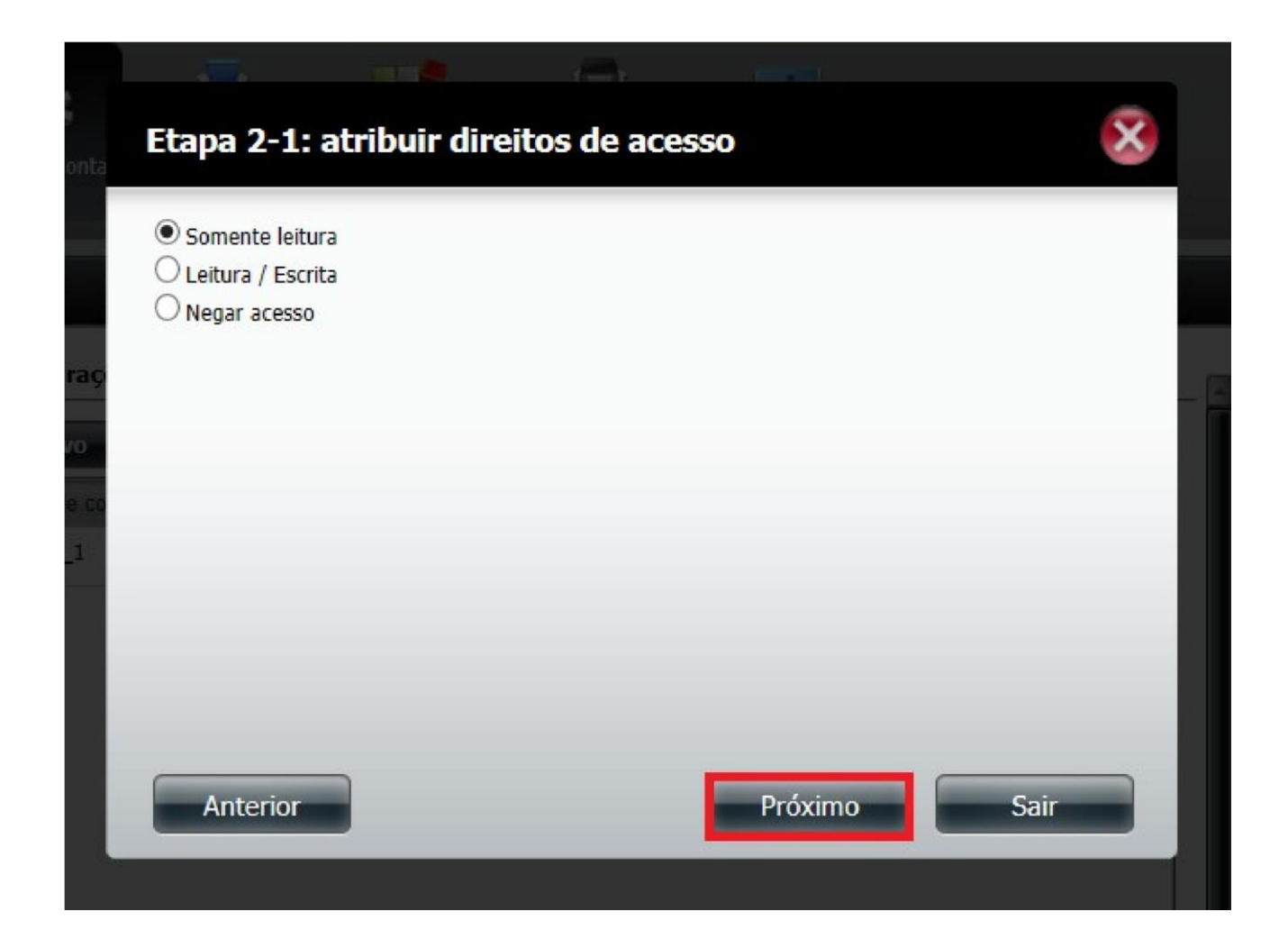

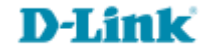

### 9- Clique no botão **Próximo**.

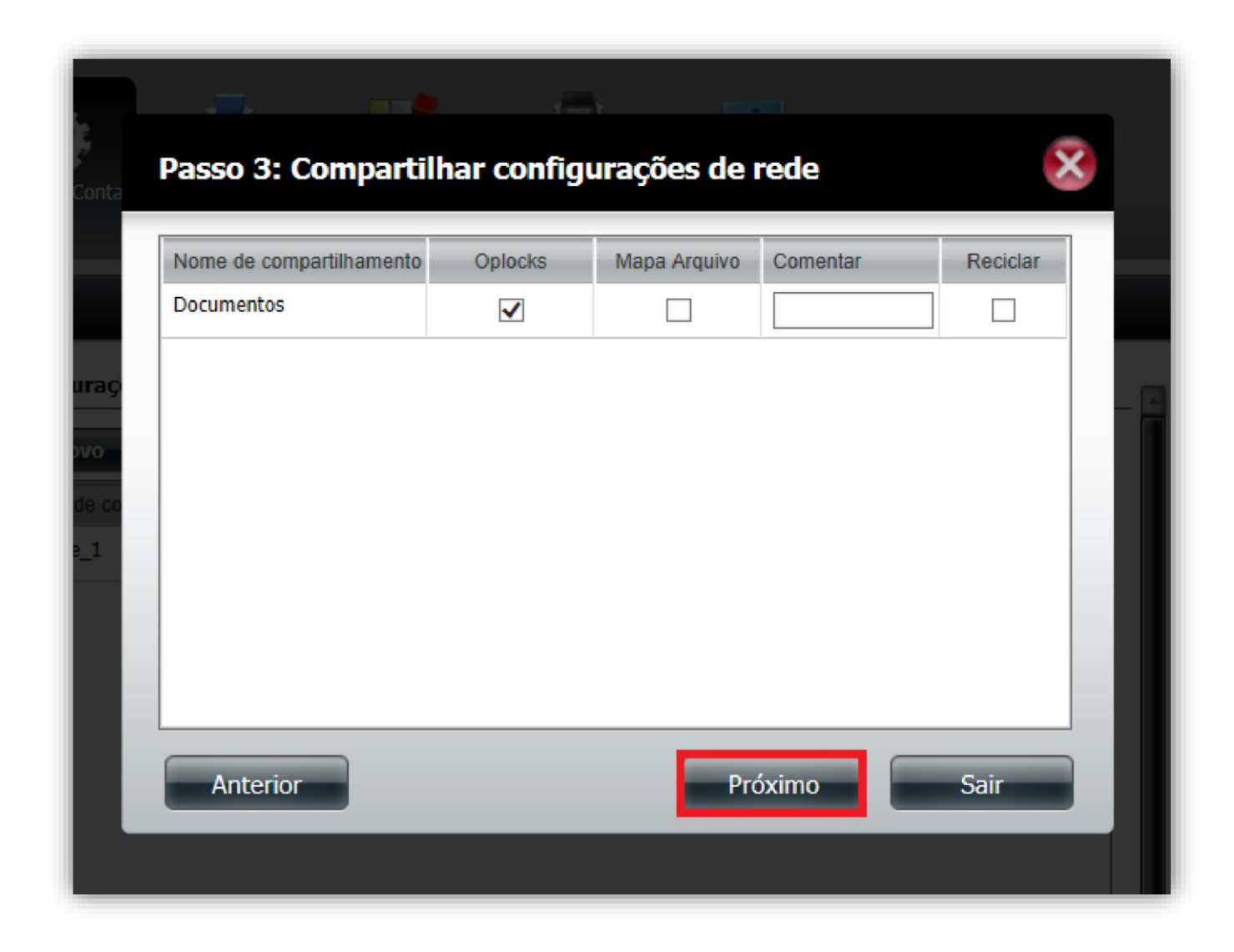

10- Selecione os protocolos que essa partição deve ser acessível. CIFS e AFP são selecionadas automaticamente.

## Clique no botão Próximo.

| Conta                        | Etapa 3-1: Atribuir Privilégios - Métodos de Acesso                                                                                                    |
|------------------------------|----------------------------------------------------------------------------------------------------|
| uraçı<br>ovo<br>de co<br>e_1 | Selecione os protocolos que essa participação deve ser acessível por. CIFS, AFP é automaticamente selecionada por padrão.    CIFS    CIFS     CIFS     CIFS     CIFS    CIFS    CIFS    CIFS   CIFS   CIFS  CIFS CIFS |
|                              | Anterior Próximo Sair                                                                                                    |

### 11- Clique no botão Próximo.

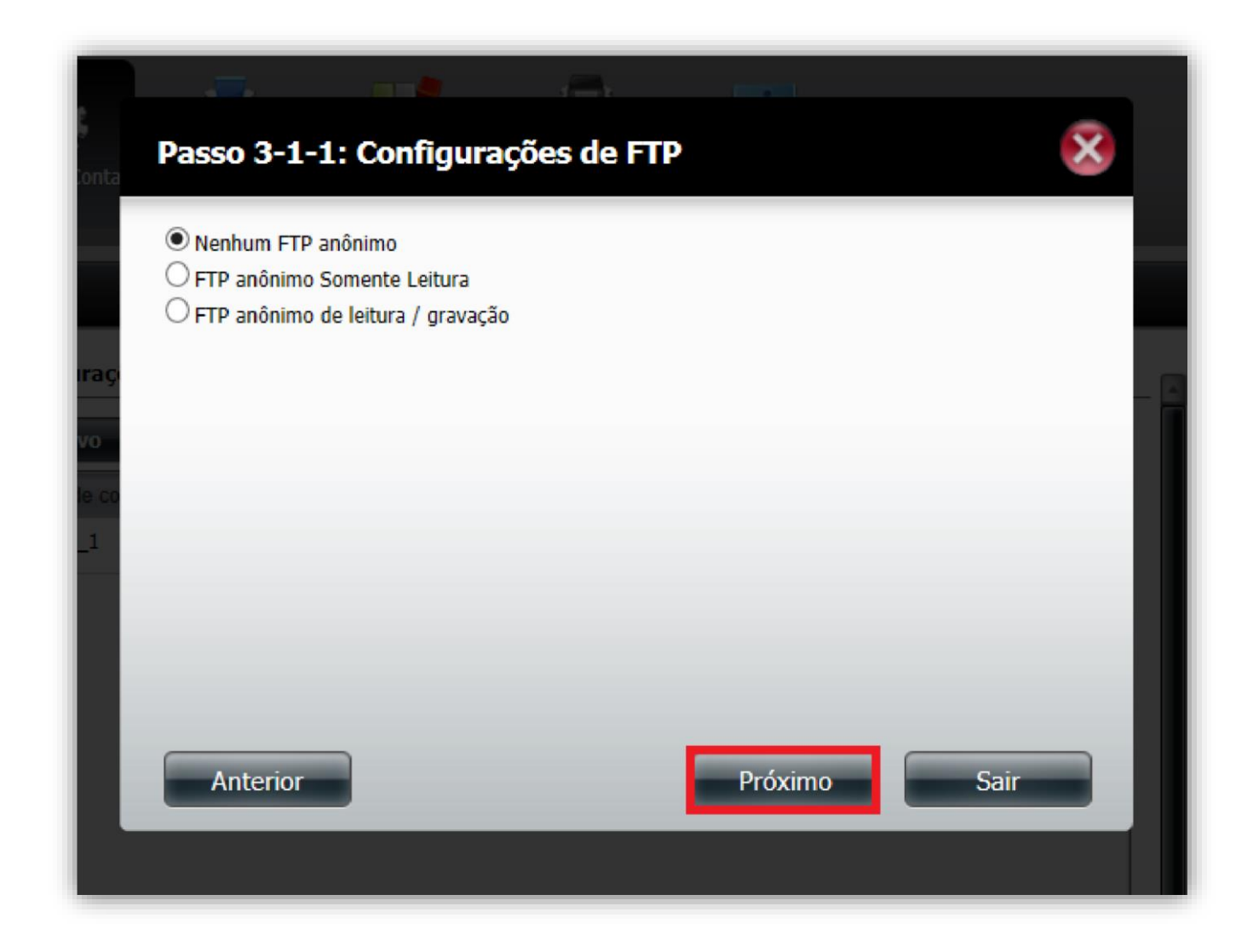

12- Resumo das configurações de Pasta, clique no botão **Anterior** para rever/alterar as configurações ou clique no botão **Terminar** para salvar as configurações.

| )<br>Conta        | Passo 4: Res                                  | umo                                                                                                    |  |
|-------------------|-----------------------------------------------|----------------------------------------------------------------------------------------------------|--|
| E                 | Suas configurações e<br>para salvar as config | estão completas. Revise suas configurações abaixo e clique em <b>Concluir</b> abaixo urações ao seu NAS. |  |
| а.                | Nome de<br>compartilhamente                   | Documentos                                                                                               |  |
| iraçi             | Somente leitura<br>Leitura / Escrita          | Todas as contas                                                                                          |  |
| vo<br>le co<br>_1 | Negar acesso<br>Lista de<br>aplicativos       | FTP                                                                                                    |  |
|                   | Anterior                                      | Terminar Sair                                                                                            |  |
|                   |                                               |                                                                                                    |  |

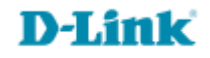

13- Após criar as Pastas, a tabela aparecerá de acordo com a imagem abaixo.

| configurações de compartilha | amento de rede      |           |     |     |    |
|------------------------------|---------------------|-----------|-----|-----|----|
| Novo Modificar               | Excluir Rein        | icializar |     |     |    |
| Nome de compartilhamento     | Caminho             | CIFS      | FTP | NFS | We |
| Volume_1                     | Volume_1            | E         | -   | -   |    |
| Documentos                   | Volume_1/Documentos | =         | -   | -   |    |
| Fotos                        | Volume_1/Fotos      |           | 20  | -   |    |
|                              |                     |           |     |     |    |
|                              |                     |           |     |     |    |
| <                            |                     |           |     |     |    |

Suporte Técnico www.dlink.com.br/suporte